- Logging in to Amazon.com
- 1. Open an internet page (double click the big, blue e)
- 2. Type amazon.com in the address bar.

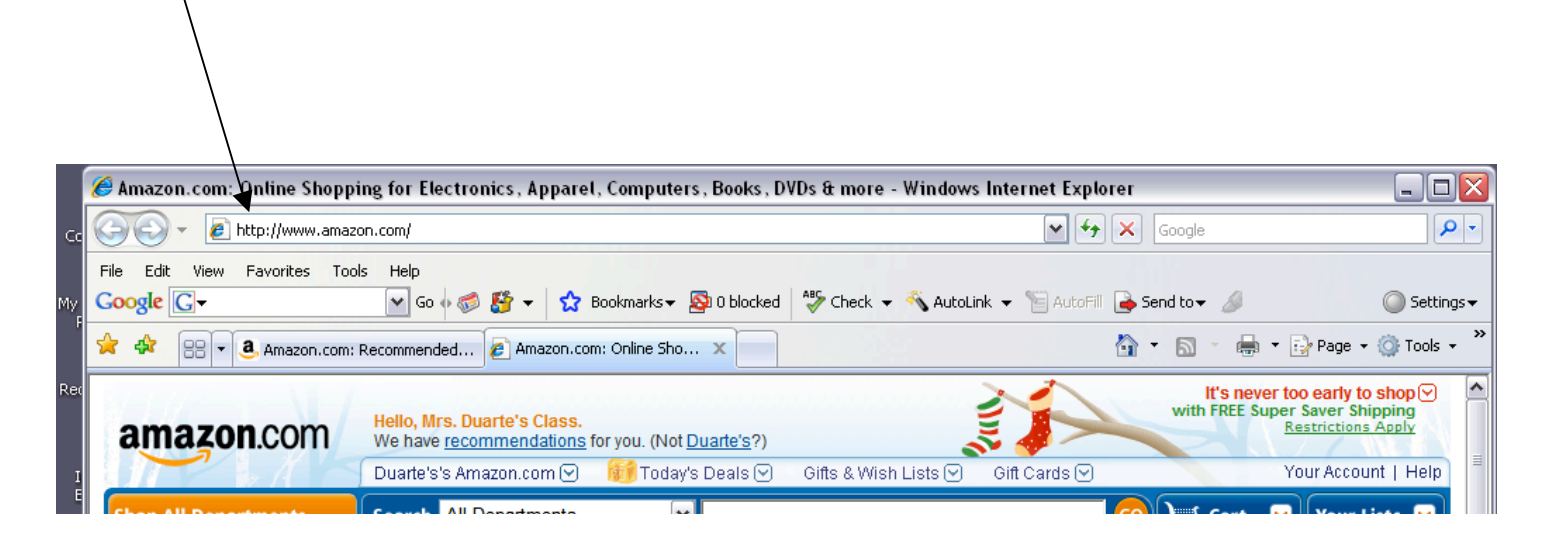

3. Click on Your Account in the upper right corner of the screen.

|     | 🏉 Amazon.com: Online Shopp   | ing for Electronics, Apparel, Computers, Books, D   | VDs & more - Windows Internet Explorer      |                                                             |
|-----|------------------------------|-----------------------------------------------------|---------------------------------------------|-------------------------------------------------------------|
| Co  | COO - 🖉 http://www.amaz      | :on.com/                                            | ✓ ↔ × 60                                    | ogle                                                        |
|     | File Edit View Favorites Too | ols Help                                            |                                             |                                                             |
| My  | Google G-                    | 💌 Go 🛛 🌮 😴 🛨 😚 Bookmarks 🕶 🔊 O blocked              | A#Sy Check 🗸 🐔 AutoLink 🗨 📔 AutoFill 🍙 Send | to 🗸 🥖 💿 Settings 🗸                                         |
| 1   | 🚖 🏟 🔡 🕇 🖲 Amazon.com:        | Recommended 🖉 Amazon.com: Online Sho 🗙              | <u>.</u>                                    | 🔊 🔹 🖶 🔻 🔂 Page 🔹 🎯 Tools 👻 🎽                                |
| Re  | c                            | Hello.                                              |                                             | It's never too early to shop vith EREE Super Saver Shipping |
|     | amazon.com                   | Sign in to get personalized recommendations. New co | ustomer? <u>Start here</u> . 🛛 😽 🛹 🦳        | Restrictions Apply                                          |
| I   |                              | 🕤 Your Amazon.com 🕙 🛛 🎒 Today's Deals 🕑 👘 Gifl      | ts & Wish Lists 😌 🛛 Gift Cards 😒            | Your Account   Help                                         |
| E   | Shop All Departments         | Search All Departments                              | 0                                           | 💐 Cart 🛛 Your Lists 🖌 🗌                                     |
| М   | Books >                      |                                                     | Amazon BL                                   | 12 posts since yesterday                                    |
| - c | Movies, Music & Games 💦 👌    | Walk Bol                                            | div and Carry a                             | Read posts                                                  |
|     | Digital Doumlanda            |                                                     |                                             |                                                             |

- 4. Enter the e-mail address and password into the boxes.
- 5. E-mail:
- 6. password:
- 7. Click "sign in"
- 🗙 🔒 😽 🗙 Google 2-🔨 AutoLink 👻 🎦 AutoFill 🛛 🔒 Send to 👻 🥒 eck O Settings -🟠 🔹 🔝 🕤 📥 🔹 🔂 Page 🔹 🙆 Tools 🔹 ADVERTISEMENT TOM CRUISE DEC 25 VALKYRIE torner? Start here BASED ON THE INCREDIBLE TRUE STORY Lists 💌 Gift Cards 🖂 Your Account | Help 🐙 Cart 🛛 🖌 Your Lists 😒 odeling. Come take a look! 've been re E-mail Address e History er Orders r Digital Orders Password ...... d Item Pre-orders ketplace Transactions Sign In Forgot Your Password? der Actions ame or Gifte
- 6. Enter your book title in the search window.
- 7. On the drop down menu, choose "book".

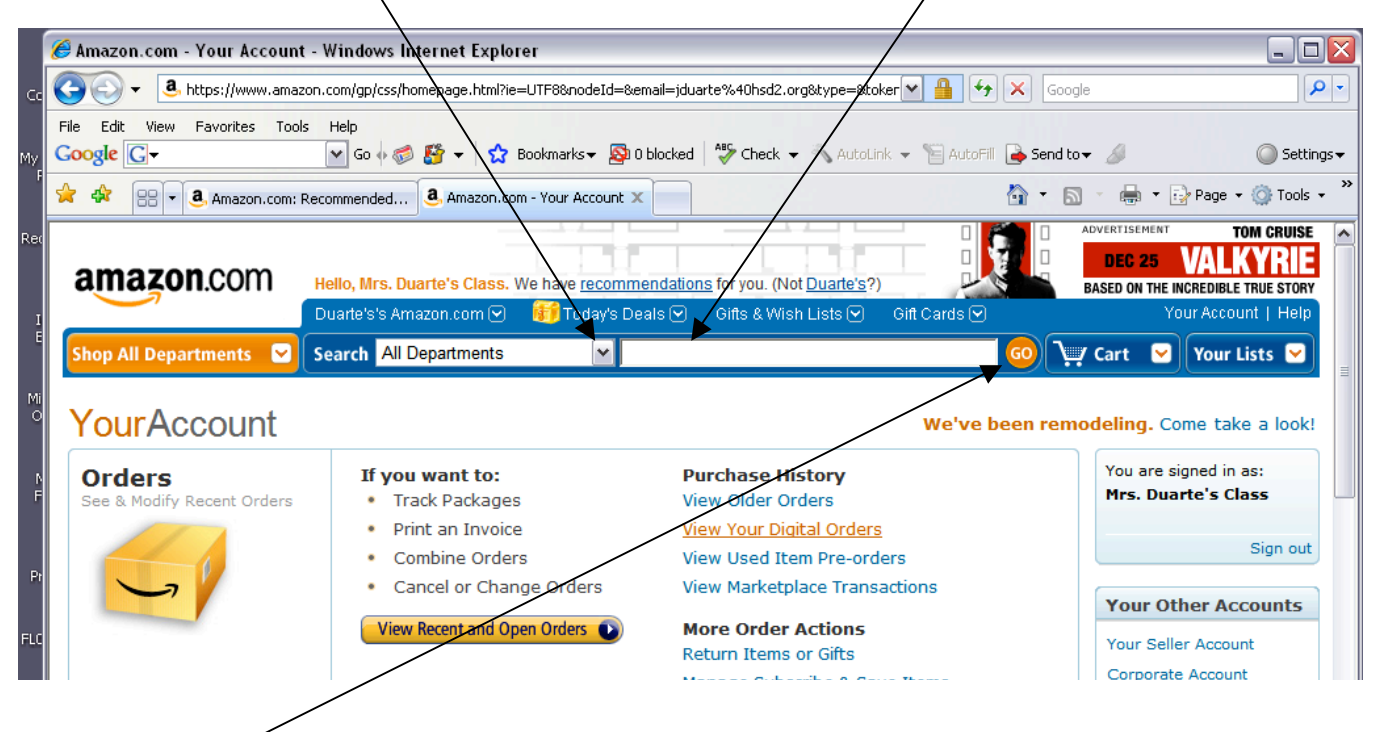

8. Click "Go" to find your book.

## 9. Click on the picture or title of your book from the search list.

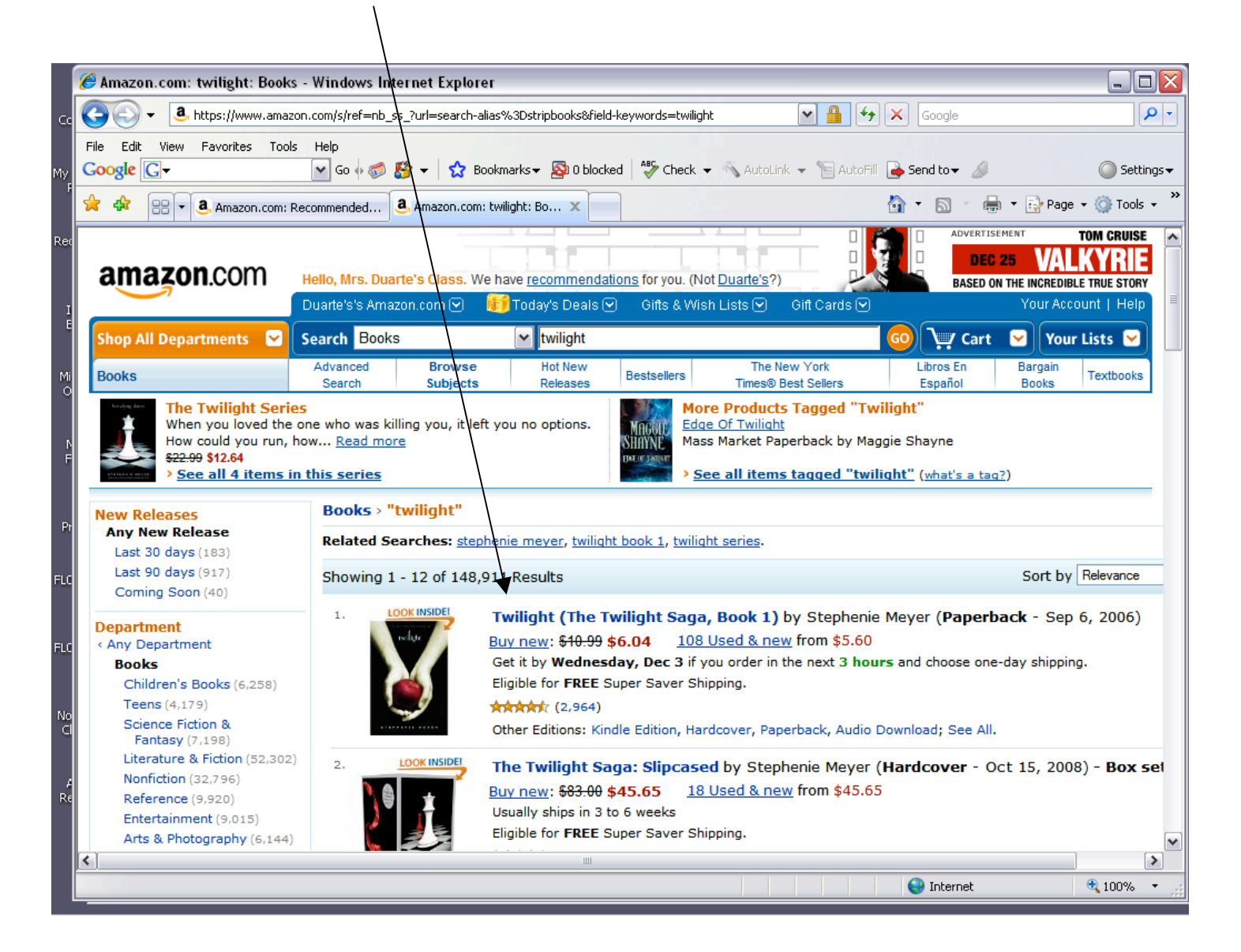

## 10.Click "customer Reviews"

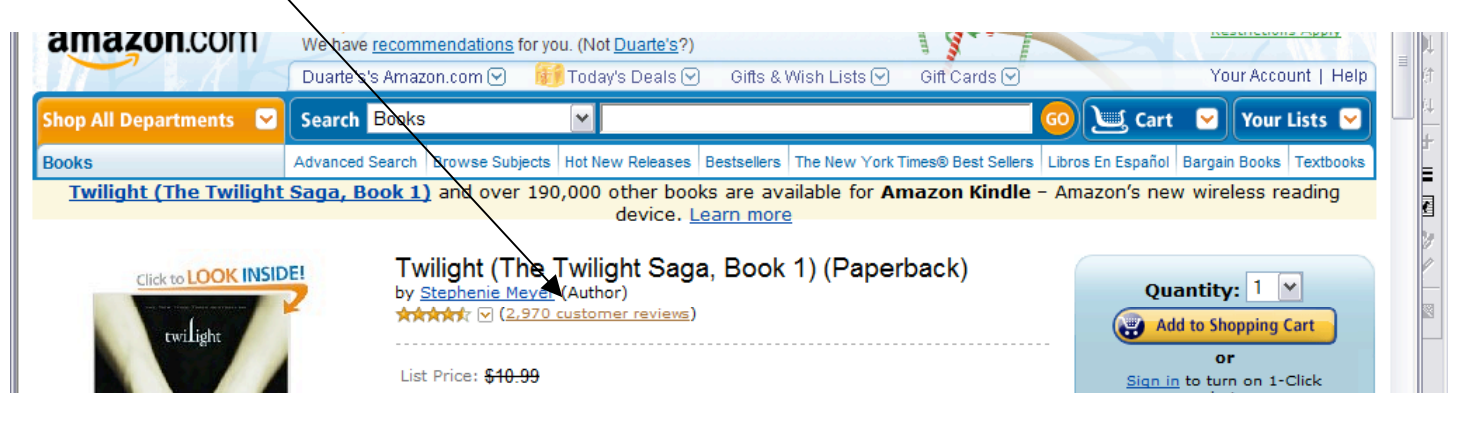

## 11. Click "Create Your Own Review"

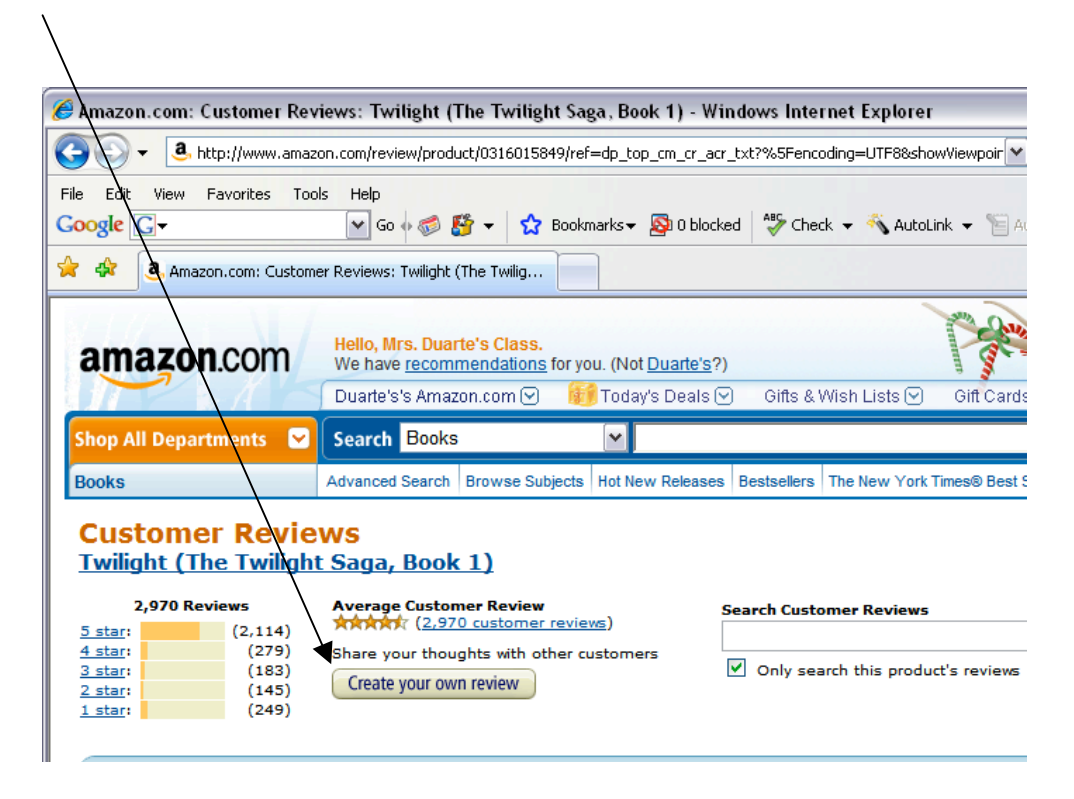

- 12. Begin filling out the first three questions.
  - /1. Click "No" even if you are over 13.
  - 2. Decide how many stars you want to give the book (from 1-5).
  - 3. Type a title for your book review. (Examples: What a book! Loved it! Can't wait for more! Choose something else. Don't waste your time.)

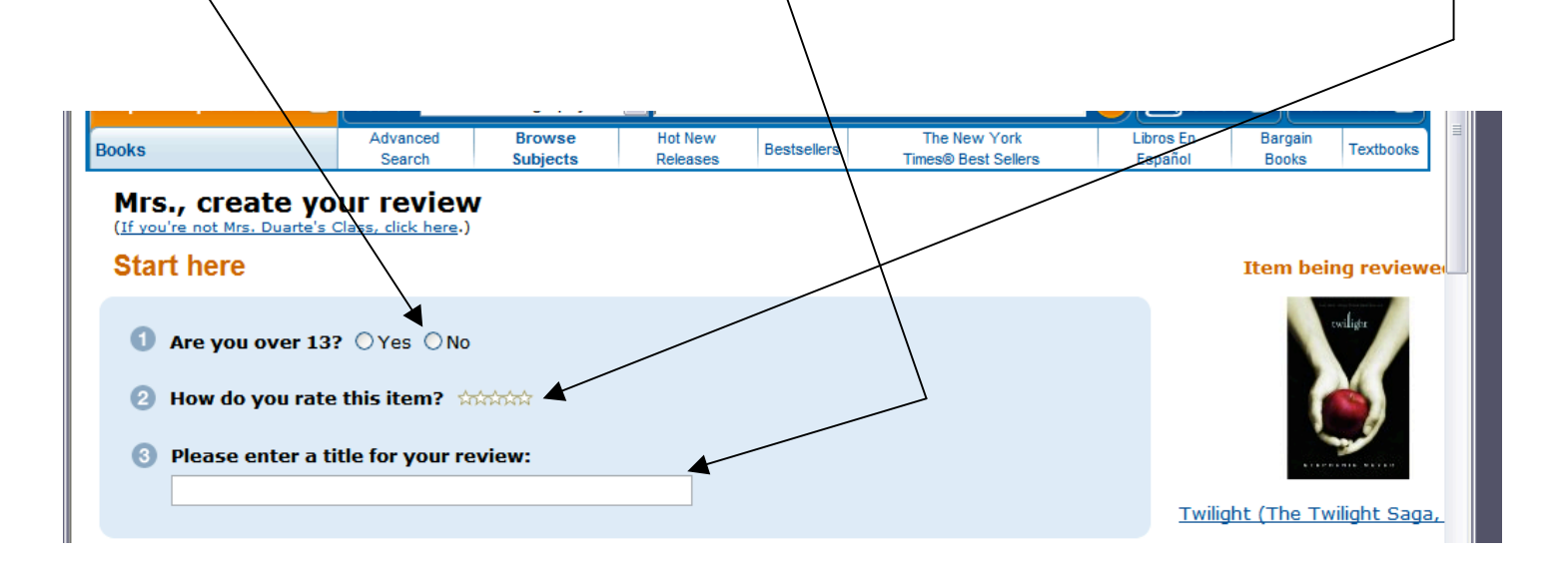

- 13. Make sure it says "written review" on number 4.
- 14. Click in the box to get a cursor. Begin typing your book review in the box.

| 🔗 Amazon.com: Create Your Own Review - Windows Internet Explorer                                                                                                    |                                                                                                    |
|----------------------------------------------------------------------------------------------------|----------------------------------------------------------------------------------------------------|
| 😋 💽 🔻 🖪 http://www.amazon.com/review/create-review/ref=cm_cr_pr_wr_but_top?ie=UTF8%nodez0=&asin=0316015849 🛛 🕑 🗲 🗙                                                                          | Google 🖉 🗸                                                                                                    |
| File Edit View Favorites Tools Help<br>Coogle 🕞  Coogle 🕞 Check - AutoLink - AutoFill 🍙 Se                                                                                                  | nd to 🗸 🖉 Settings 🗸                                                                                                    |
| 😭 🏟 🤱 Amazon.com: Create Your Own Review                                                                                                    | 🔊 🔹 🖶 🔻 🔂 Page 🕶 🎯 Tools 👻 📓                                                                                                    |
| 3 Please enter a title for your review:                                                                                                    | Twilight (The Twilight Saga,                                                                                                    |
| Share your opinion                                                                                                    |                                                                                                    |
| <ul> <li>Select a review type</li> <li>Written review</li> <li>Type your review in the space below</li> <li>Insert a product link (What's this?)</li> <li>Type your review here.</li> </ul> | <ul> <li>What makes a good review?</li> <li>Be detailed and specific What would you have wanted to know before purchased the product</li> <li>Not too short and not long. Aim for between and 300 words.</li> <li>For video reviews</li> <li>Make it fun! Who says can't be informative an entertaining?</li> <li>How about a little actic it makes sense, cut to product in use as you describe your experient with it.</li> </ul> |
| Preview your review                                                                                                    | The Fine Print <ul> <li>All submitted reviews are subjec</li> <li>license terms set forth in our cor</li> </ul>                                                                                                    |
| Done                                                                                                    | Internet 🔍 100% 👻 🛒                                                                                                    |

- 15. After you have finished typing your book review. Read over it in the box. Make any corrections you need to make.
- 16. Click "Preview your review".

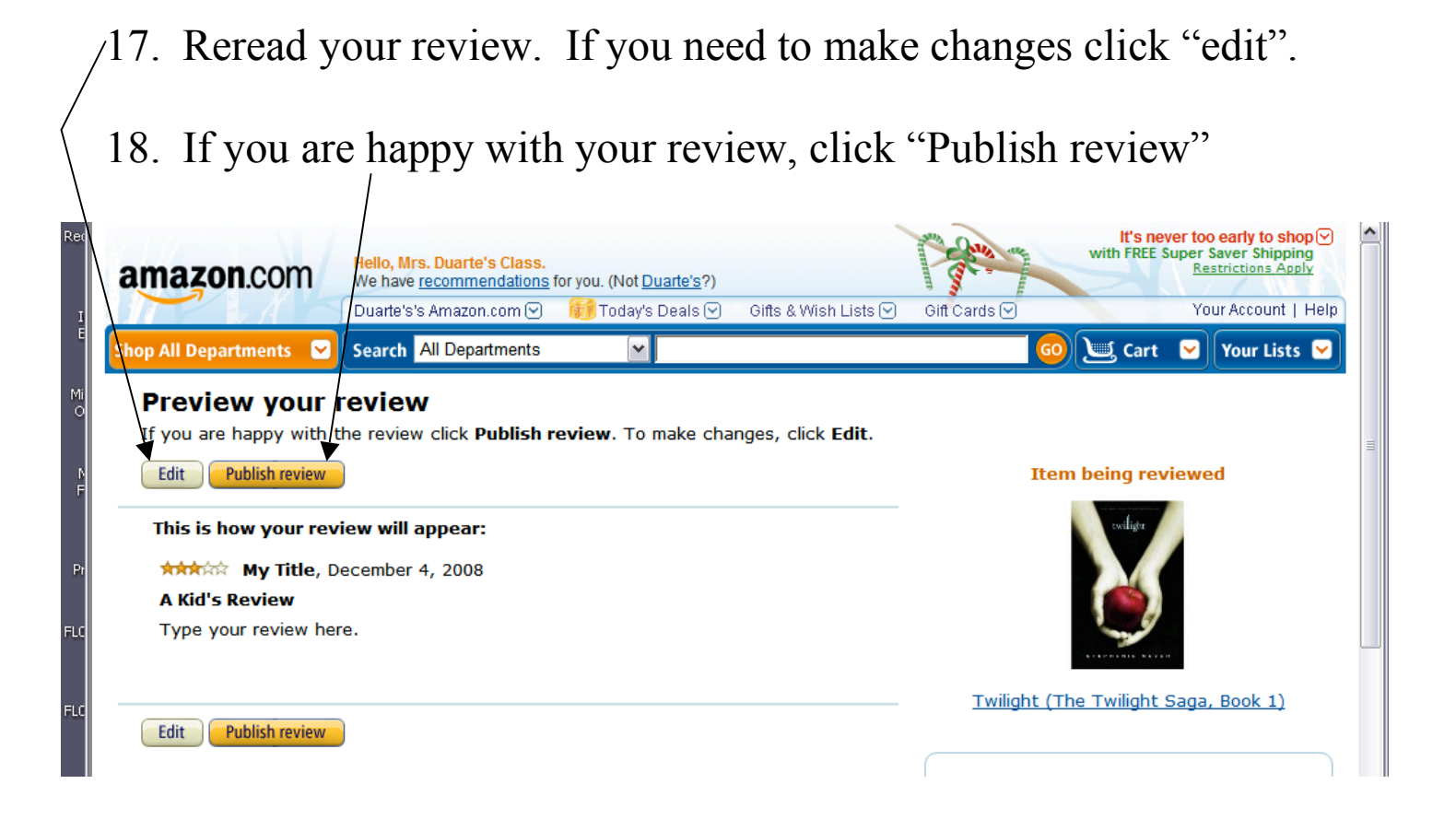

19. After you click "publish review", you will get a message screen like this:

| I                 | amazon.com                                                                                                    | Hello, Mrs. Duarte's Class.<br>We have <u>recommendations</u> f<br>Duarte's's Amazon.com 🖓 | <b>or you. (Not <u>Duarte's</u>?)</b><br>∰ Today's Deals ⊙ | Gifts & Wish Lists ❤                                 | Gift Cards 🕑                    | WITH FREE SUP  | <u>Restrictions Apply</u><br>Your Account   Help |  |
|-------------------|----------------------------------------------------------------------------------------------------|--------------------------------------------------------------------------------------------|------------------------------------------------------------|------------------------------------------------------|---------------------------------|----------------|--------------------------------------------------|--|
| E                 | Shop All Departments 🛛 😒                                                                                                    | Search All Departments                                                                     | <b>~</b>                                                   |                                                      | G                               | 🛛 🖳 Cart 🛛     | Your Lists 💟                                     |  |
| Mi<br>O<br>P<br>F | Thanks! Your review is being processed. Your review will be posted on the site, typically within 48 hours. You'll be able to see the review either on the product page, or on your profile page. If your review has not appeared online and you'd like to know why, <u>contact us</u> . |                                                                                            |                                                            |                                                      |                                 |                |                                                  |  |
| N<br>F            | Thanks! Your r<br>Your review will be poste<br>profile page. If your revi                                                                                                    | ed on the site, typically v<br>ew has not appeared onli                                    | vithin 48 hours. You<br>ne and you'd like to               | 'll be able to see the<br>know why, <u>contact (</u> | review either on<br><u>us</u> . | the product pa | ige, or on your                                  |  |